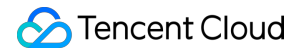

# Low-code Interactive Classroom

# **Advanced Features**

## **Product Documentation**

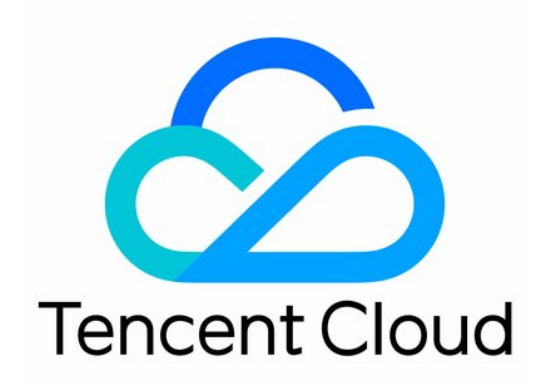

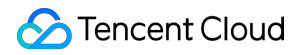

#### **Copyright Notice**

©2013-2024 Tencent Cloud. All rights reserved.

Copyright in this document is exclusively owned by Tencent Cloud. You must not reproduce, modify, copy or distribute in any way, in whole or in part, the contents of this document without Tencent Cloud's the prior written consent.

Trademark Notice

#### S Tencent Cloud

All trademarks associated with Tencent Cloud and its services are owned by Tencent Cloud Computing (Beijing) Company Limited and its affiliated companies. Trademarks of third parties referred to in this document are owned by their respective proprietors.

#### Service Statement

This document is intended to provide users with general information about Tencent Cloud's products and services only and does not form part of Tencent Cloud's terms and conditions. Tencent Cloud's products or services are subject to change. Specific products and services and the standards applicable to them are exclusively provided for in Tencent Cloud's applicable terms and conditions.

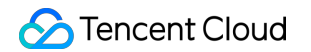

## Contents

**Advanced Features** 

**Custom Business Domain** 

## Advanced Features Custom Business Domain

Last updated : 2024-06-28 10:02:14

Finders who want to use their own domain name to complete the web-side of the low-code interactive classroom:

from address https://yourdomain.com/ turn into https://class.qcloudclass.com/

## Plan

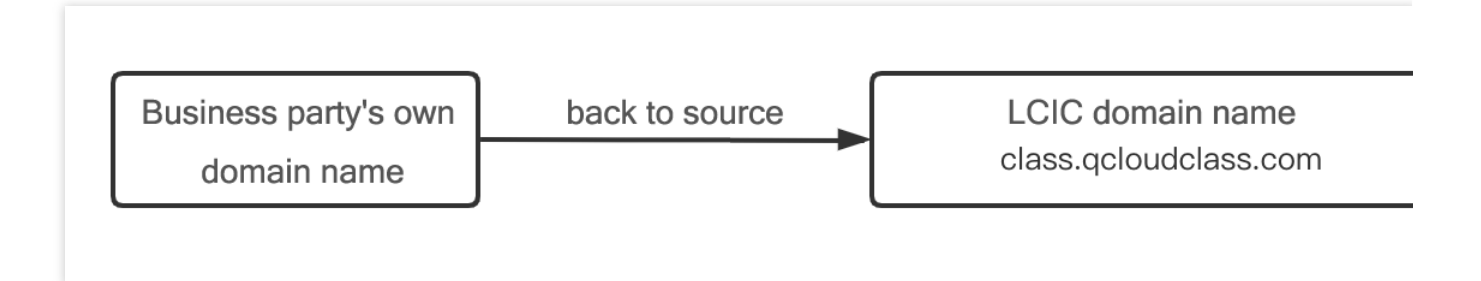

### operation steps

#### Note:

Take Tencent Cloud CDN (Content Delivery Network) as an example.

We assume that the business layer has a class-specific third-level domain name: class.yourdomain.com

#### 1. Configure CDNs

1.1 create domain name

Go to the CDN console.Click on Add domain name to proceed with the addition.

| Scherch Cloud                                      | Overview Products - L | ow-code Interative Classroom | +                    |                                                                              |                                                                          |                                                                                      |
|----------------------------------------------------|-----------------------|------------------------------|----------------------|------------------------------------------------------------------------------|--------------------------------------------------------------------------|--------------------------------------------------------------------------------------|
| CDN                                                | Domain Management     | The domain name 0 has been a | added to the current | account, and the remaining                                                   | g number that can be added is 100.T                                      | o increase the quota of domain names th                                              |
| Overview                                           |                       |                              |                      |                                                                              |                                                                          |                                                                                      |
| 👿 Domain<br>Management                             |                       |                              |                      | After successfully add     When the source site     Eas the first access the | ling the domain name, you need to d<br>of the domain name has resource u | complete the CNAME configuration to off<br>pdates or configuration changes, a refres |
| Certificate *<br>Management                        |                       |                              | Г                    | Add domain pame                                                              | Ratch Operation                                                          | cess performance, it is recommended to                                               |
| II Statistics ×                                    |                       |                              | L                    | Add domain name                                                              | Batch Operation +                                                        |                                                                                      |
| Derive and Prefetch                                |                       |                              |                      | Domain name                                                                  |                                                                          | Acceleration ▼<br>type                                                               |
| Log Service                                        |                       |                              |                      |                                                                              |                                                                          |                                                                                      |
| <ul> <li>Security *</li> <li>Protection</li> </ul> |                       |                              |                      | 0 selected; 0 in total                                                       |                                                                          |                                                                                      |
| Query Service                                      |                       |                              |                      |                                                                              |                                                                          |                                                                                      |
| 🕑 Global Status                                    |                       |                              |                      |                                                                              |                                                                          |                                                                                      |
| Verify Tencent<br>Cloud CDN IP                     |                       |                              |                      |                                                                              |                                                                          |                                                                                      |
| (Q) Verify Origin-pull<br>Node                     |                       |                              |                      |                                                                              |                                                                          |                                                                                      |

#### 1.2 Configure back-to-source parameters

Configure the relevant domain settings and origin server settings.

| DN                                              | ← Add domain name |                              |                                                                                                    |
|-------------------------------------------------|-------------------|------------------------------|----------------------------------------------------------------------------------------------------|
| Overview                                        |                   |                              |                                                                                                    |
| Domain<br>Management                            |                   | 1 Add domain na              | me > (2) Recommended > (3) Configure CNAME                                                                                                    |
| ] Certificate *<br>Management                   |                   |                              |                                                                                                    |
| ı Statistics 🔹 👻                                |                   | Domain Configuratio          | n Chinese mainland Outside the Chinese mainland O Global                                                                                                    |
| <ul> <li>Purge and</li> <li>Prefetch</li> </ul> |                   | Acceleration domain name     | classyourdomain.com     Ordede the children of the children of the childr |
| ] Log Service                                   |                   | -                            | The domain name has not been filed. Recording guidelines 🗹<br>If the filing has been completed, please wait 1-2 hours and try again due to a certain data delay.                                                                                                    |
| ) Security •<br>Protection                      |                   | _                            | Add                                                                                                    |
| Jery Service                                    |                   | Acceleration type            | Webpage file download 🔹 👻                                                                                                    |
| ) Global Status                                 |                   | -                            | Webpage file download is one of CDN services. For details on the billing method, see Billing Overview 🗹                                                                                                    |
| Verify Tencent<br>Cloud CDN IP                  |                   | IPv6 Access                  |                                                                                                    |
| کو Verify Origin-pull<br>Node                   |                   | Project                      | Enable it to allow access through IPvb Default Project                                                                                                    |
| Content<br>Compliance                           |                   | Tag (optional)               | + Add                                                                                                    |
| Quota *<br>Management                           |                   | Origin settings              |                                                                                                    |
|                                                 |                   | Origin type 💽 Cu             | stomer Origin 🕐 Tencent Cloud COS Origin 👘 Third-Party Object Storage Origin 🛈                                                                                                    |
|                                                 |                   | Origin-pull Prot OHT<br>ocol | TR Follow Protocol                                                                                                    |
|                                                 |                   | Origin address Orig          | in-pull Origin-pull Address (Origin:Port:Weight)                                                                                                    |
|                                                 |                   | All Fi                       | classyourdomain.com : 443                                                                                                    |
|                                                 |                   | Add                          | origin                                                                                                    |

#### 1.3 Copy cname

Upon successful addition, click on the domain name to view the basic configuration information and copy the CNAME.

| ****  |                                           |
|-------|-------------------------------------------|
|       |                                           |
|       | class.yourdomain.com                      |
| CNAME | class.yourdomain.com.cdn.dnsv1.com.cn 🛈 🗖 |
|       | 2022-07-18 18:11:03                       |
| i     |                                           |
|       |                                           |
| 0     |                                           |
| ±=    | <i>i</i> <sup>*</sup>                     |

#### 2. Configure domain name resolution

1. Go to domain name resolution to configure the domain name of class.yourdomian.com to point to.

2. Configure domain name resolution pointing, take Tencent Cloud dnspod as an example.

| L 100 | T     | 101                  |
|-------|-------|----------------------|
| class | CNAME | class.yourdomain.com |

#### Type selection:CNAME

Record value: 1.3 CNAME value obtained

3. click  $\boldsymbol{save}_{\circ}$ 

#### 3. Configure back-to-source HOST

Switch to the Origin Domain page, and modify the Origin Domain => class.qcloudclass.com .

## Optimization

In order to achieve a better access effect for custom business domain names, the following adjustments still need to be set.

#### 1. Complete https configuration

On the Domain Management page, click on the domain name and select **HTTPS Configuration** to proceed with the configuration.

| File ext           | .js;.html;.css;.xml;.json;.shtml;.h                                                   |
|--------------------|---------------------------------------------------------------------------------------|
|                    | Please enter a file suffix, separated by ";" for example: .jpg; .<br>html; .css       |
| File Size          | 256 Byte 💌 ~ 2048<br>KB 💌                                                             |
|                    | Set a size range. Files in this range will be compressed befo<br>re being transferred |
| Compression method | Gzip Brotli 🚯                                                                         |

#### 2. Complete cache configuration

Configure node cache expiration settings on the **Cache Configuration** page.

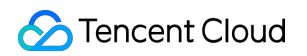

| Add Rule Adjust priority |                  |                   |                   | er k |
|--------------------------|------------------|-------------------|-------------------|------|
| Туре                     | Content          | Validity          | Operation         |      |
| All Files                | All Files        | Cache for 30 days | Modify   Delete   |      |
| File Extension           | php;jsp;asp;aspx | No Cache          | Modify   Delete   |      |
| File Extension           | html;js;css      | Cache for 7 days  | Modify Delete     |      |
| Full Path                | /wp-admin        | No Cache          | Modify   Delete   |      |
| Total items: 4           |                  |                   | 10 🔻 / page 🔣 🖣 1 |      |

#### 3. Complete the gzip configuration

On the Advanced Configuration page, configure the intelligent compression rules.

| js;html;css;xml;json;shtml;htm | 256B ~ 4MB | gzip |
|--------------------------------|------------|------|
|                                |            |      |

#### 4. Cache configuration

On the Cache Configuration page, configure the cache key rules.

| Cache Key Rule Configuration                                                                                                    |           |                                        |                 |                 |  |  |
|----------------------------------------------------------------------------------------------------|-----------|----------------------------------------|-----------------|-----------------|--|--|
| Configure the cache key rule to configure filtering parameters and ignore case for the content of different file types. How to set the cache key rule? 🛛 |           |                                        |                 |                 |  |  |
| Add Rule Adjust Priority                                                                                                    |           |                                        |                 |                 |  |  |
| Туре                                                                                                    | Content   | Ignore Query String                    | Ignore URL Case | Operation       |  |  |
| All Files                                                                                                    | All Files | Reserve Specified Parameter<br>version | No              | Modify          |  |  |
| Specified File Type                                                                                                    | ipg:png   | Filter All                             | No              | Modify   Delete |  |  |

### resource refresh

See cdn-refresh warmup.

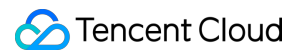

#### Why do we need to do resource refresh?

According to actual operational needs/bug fixes/experience optimization, the low-code interactive classroom will conduct hot updates to the online version from time to time.

The CDN's caching strategy determines that there may be inconsistencies between the performance of the business's own domain name and the official domain name of the low-code interactive classroom.

We recommend that the business side perform resource refresh operations on a regular basis, or perform immediate refresh operations on demand, see Resource Refresh below.